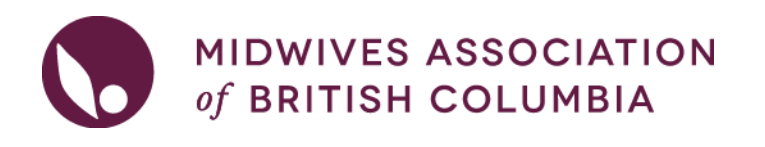

## LOCUM- How to list my availability

| he | RMLP P<br>⊖ | olicy and FAQ are on the <u>RM</u><br>Rural Midwifery Locum<br>Program | <u>MLP Home page</u> .<br>⊕ |
|----|-------------|------------------------------------------------------------------------|-----------------------------|
|    |             | Host Midwives                                                          |                             |
|    |             | Locum Midwives                                                         |                             |

1. Log into your MABC Account. Only those members that are in the Locum Pool can see the RMLP Locum pages.

On the left hand panel navigate to 'Programs & Continuing Midwifery Education'. Click on 'Rural Midwifery Locum Program', then 'Locum Midwives'.

| Pro<br>Edi | ograms & Continuing Midwifery $\bigcirc$ $1$ |
|------------|----------------------------------------------|
| $\bigcirc$ | Home Birth Supplies Program                  |
| Ð          | Rural Midwifery Locum 🛛 📿 🔁                  |
|            | Host Midwives                                |
|            | Locum Midwives 3                             |
| $\bigcirc$ | Rural Start Up Grant Program                 |
| )          | Midwives Emergency Skills<br>Program         |
| _          |                                              |

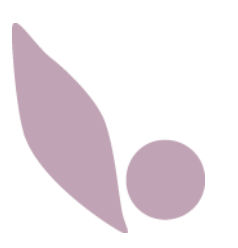

## 2. On the main screen, click on 'My Availability'. Locum Midwives View Placement Opportunities View opportunities available to you as an RMLP locum midwife. My Availability Post your availability to be a locum through RMLP. My Activity Log Your current and historical applications for placement opportunities.

3. You can **create a new availability posting** by clicking on 'New Locum Availability'. You can also manage any existing availability postings you may have created by using the icons next to your listing.

| Status | From Date   | To Date     | Resume                  |                        |
|--------|-------------|-------------|-------------------------|------------------------|
| active | Feb 1, 2022 | Feb 4, 2022 | TEST_DOCUMENT_ONLY.docx | Q / L O                |
|        |             |             |                         | New Locum Availability |
|        |             |             |                         | View Archives          |

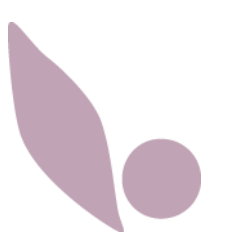

4. If you're creating a New Locum Opportunity, complete the fields and upload your most recent CV.

## New Locum Availability

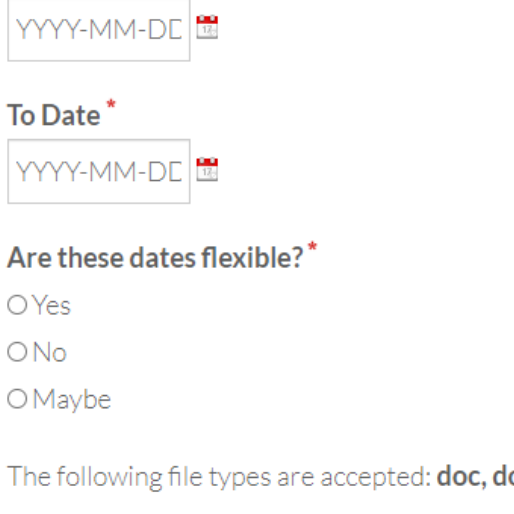

O Yes

ONo

OMaybe

From Date\*

The following file types are accepted: doc, docx, pdf, txt, html, odt, and rtf

Uploaded files have a maximum file size of 2.5MB

Resume\* Choose File No file chosen

Cover letter

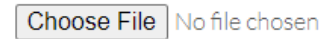

Additional Information

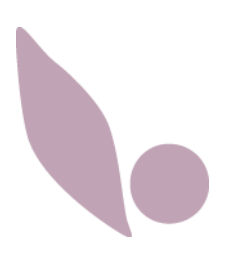